# Afficheur grand format

Numérique Protocole Profibus DP

## D 060D – D 100D - D 101D – D 250D

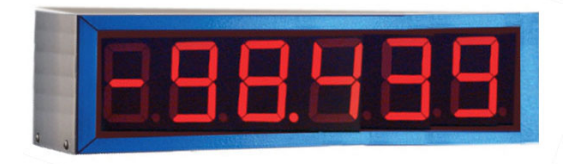

D 060D

### **Points forts**

- 4, 6, 8 ou 10 digits LED rouge de hauteur 57 mm, 100 mm ou 250 mm sur 1 ou 2 face(s) de lecture
- Visibilité jusqu'à 30 m, 50 m ou 100 m
  3 versions :
- Indice de protection IP41 Indice de protection IP65 Affichage LED haute luminosité et indice IP65
- Se connecte directement sur un réseau Profibus-DP Détection automatique de la vitesse du réseau L'afficheur est esclave sur le réseau, son paramétrage est effectué par l'intermédiaire d'un fichier GSD fourni
- Programmation par 2 touches situées sous l'afficheur Numéro d'adresse de l'afficheur sur le réseau
   Position du point décimal programmable
   Format de la donnée transmise par l'automate : valeur hexadécimale, chaîne ASCII, valeur réelle
- Alimentation 230 VAC

| Température d'utilisation                                                | 0°C +50°C                                                                  |
|--------------------------------------------------------------------------|----------------------------------------------------------------------------|
| Protection                                                               | IP41 ou IP65                                                               |
| Fixation<br>Livré avec une équerre de fixatio<br>saillie ou en suspendu. | n permettant le montage en                                                 |
| Conformité DIN EN 61010-1                                                | Classe de protection II<br>Surtension catégorie II<br>Degré de pollution 2 |
| Emission                                                                 | DIN EN 61000-6-3                                                           |
| Choc                                                                     | DIN EN 61000-6-2                                                           |
| Conformités                                                              | CE                                                                         |

### Caractéristiques techniques

|--|

Caractères affichables

Eclairage maxi

0 à 9, A, b, C, c, d, E, F, H, h, I, J, L, n, o, P, r, U, u, -, <espace>, <point> , <tiret haut>, <tiret bas>

Pour le format de la donnée transmise par chaîne ASCII, il est possible de faire clignoter, par programmation, un ou plusieurs digits à l'affichage.

### Liaison Profibus-DP en RS485

Raccordement sur connecteur Sud-D 9 pts femelle. Utiliser un câble avec les résistances de fin de ligne intégrées si l'afficheur est le dernier esclave sur le réseau.

| Protocole de comm            | unicatio           | n        |           |          |       |  |  |  |  |  |  |
|------------------------------|--------------------|----------|-----------|----------|-------|--|--|--|--|--|--|
| Profibus-DP                  |                    |          |           |          |       |  |  |  |  |  |  |
| Vitesse max. 12 MHz          |                    |          |           |          |       |  |  |  |  |  |  |
| Alimentation 230 VAC / 50 Hz |                    |          |           |          |       |  |  |  |  |  |  |
| Consommation                 |                    |          |           |          |       |  |  |  |  |  |  |
| D060 3,5 VA par digit        |                    |          |           |          |       |  |  |  |  |  |  |
| D100                         |                    |          | 4         | VA par o | digit |  |  |  |  |  |  |
| D250                         |                    |          | 7         | VA par o | digit |  |  |  |  |  |  |
| <b>Dimensions - Poids</b>    | Dimensions - Poids |          |           |          |       |  |  |  |  |  |  |
| D0 <u>60</u>                 |                    |          |           |          |       |  |  |  |  |  |  |
| Nbre de digits               | 4                  | 6        | 8         | 10       |       |  |  |  |  |  |  |
| Longueur mm                  | 290                | 320      | 420       | 510      |       |  |  |  |  |  |  |
| Poids kg                     | 2                  | 3        | 4         | 5        |       |  |  |  |  |  |  |
| Hauteur = 125 mm             |                    | Profonde | eur = 120 | mm       |       |  |  |  |  |  |  |
| D100 – D101                  |                    |          |           |          | _     |  |  |  |  |  |  |
| Nbre de digits               | 4                  | 6        | 8         | 10       |       |  |  |  |  |  |  |
| Longueur mm                  | 420                | 600      | 780       | 1000     |       |  |  |  |  |  |  |
| Poids kg                     | 4                  | 6        | 8         | 10       |       |  |  |  |  |  |  |
| Hauteur = 175 mm             |                    | Profonde | eur = 120 | mm       | -     |  |  |  |  |  |  |
| D250                         |                    |          |           |          | _     |  |  |  |  |  |  |
| Nbre de digits               | 4                  | 6        | 8         | 10       |       |  |  |  |  |  |  |
| Longueur mm                  | 990                | 1460     | 1930      | 2400     |       |  |  |  |  |  |  |
| Poids kg                     | 10                 | 14       | 18        | 22       |       |  |  |  |  |  |  |
| Hauteur = 370 mm             |                    | Profonde | eur = 120 | mm       | -     |  |  |  |  |  |  |
|                              |                    |          |           |          |       |  |  |  |  |  |  |

# Afficheur grand format Numérique Protocole Profibus DP

# D 060D – D 100D - D 101D – D 250D

Références de commande

Afficheur avec indice de protection IP41

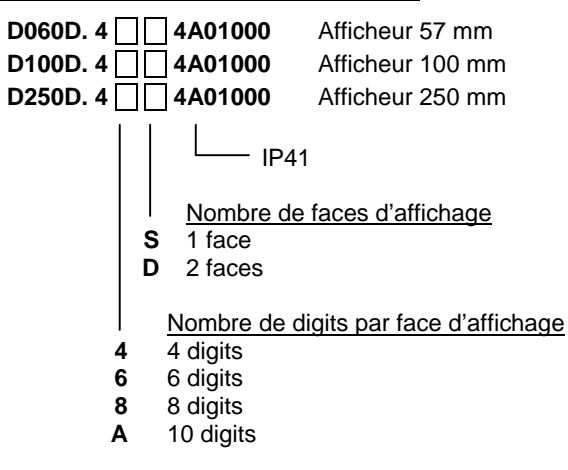

Afficheur avec indice de protection IP65

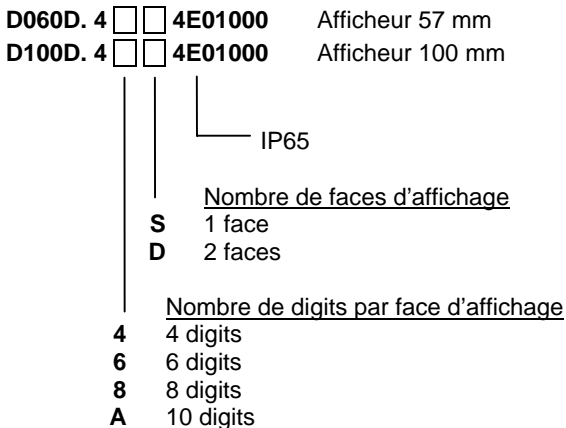

Afficheur avec LED haute luminosité et indice IP65

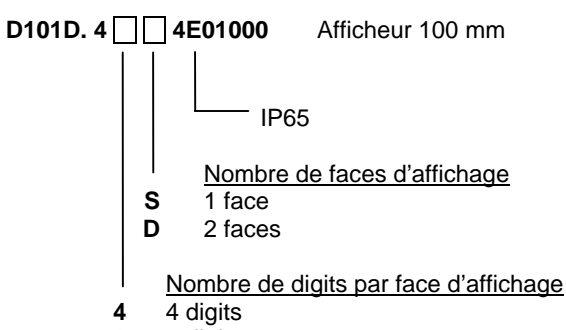

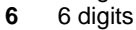

| 8 | 8 | di | gi | ts |
|---|---|----|----|----|
| - |   | -  |    |    |

A 10 digits

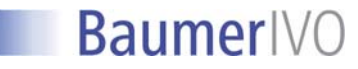

### 1. Consultation et programmation

### Mode CONSULTATION

L'afficheur se trouve dans ce mode à la mise sous tension. C'est dans ce mode que l'on consulte la valeur envoyée par le réseau Profibus.

### Mode PROGRAMMATION

La programmation donne accès à l'ensemble des paramètres permettant de configurer le fonctionnement de l'afficheur. Elle s'effectue par 2 touches situées sous l'appareil :

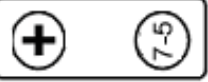

La touche (7-5) permet :

- d'accéder au mode programmation
- de sélectionner le menu de paramétrage n°1 à n°5
- de passer d'un digit à l'autre pour le modifier
- de valider les modifications et sortir du mode paramétrage

La touche (+) permet de modifier la valeur d'un digit par incrémentations successives.

### Mode opératoire

- 1° Appuyer pendant 3 sec. sur la touche (7-5), le message [1.] s'affiche - menu de paramétrage n°1.
- 2° Sélectionner le menu de paramétrage à modifier à l'aide de la touche (+).

Valider la modification du menu par la touche (7-5), sélectionner la nouvelle valeur du paramètre à l'aide (+). Quitter le menu de paramétrage à l'aide de la touche (7-5).

- 3° Programmer les autres menus de paramétrage à l'aide des 2 touches.
- 4° Pour sortir du mode programmation, il faut sélectionner le menu de paramétrage n°6 et appuyer sur la touche (7-5).

### 1. Adresse de l'afficheur su le réseau

- Adresse réseau
  - Valeur programmable de 04 à 99

### 2. Format des données transmises par le réseau

### Format des données

| 0 | ENTIER |
|---|--------|
| 1 | ASCII  |
| 2 | REEL   |

### 3. Timeout réseau

3

0

1.

04

# Timeout

Valeur programmable de 0 à 21 Temps au bout duquel l'afficheur affiche des tirets sur tous les digits s'il n'y a pas de nouvelle réception de données ou si les données transmises sont incorrectes.

| Code | Temps        |
|------|--------------|
| 00   | sans Timeout |
| 01   | 2 s          |
| 02   | 4 s          |
| 03   | 6 s          |
| 04   | 8 s          |
| 05   | 10 s         |
| 06   | 14 s         |
| 07   | 20 s         |

|   | Code | Temps |
|---|------|-------|
|   | 16   | 40 mn |
|   | 17   | 1 h   |
|   | 18   | 2 h   |
| 1 | 19   | 5 h   |
|   | 20   | 10 h  |
|   | 21   | 25 h  |
| 1 |      |       |

### 4. Position du point décimal

| 4 |  | 1 | 1 |  |
|---|--|---|---|--|

0

Position du point décimal

Valeur programmable de 0 à 9, correspond au numéro du digit dont le point décimal doit être allumé (0 = digit le plus à droite). Cette programmation est ignorée pour le format des données ASCII.

| 5. | Test de | communication | du | module | Profibus |  |
|----|---------|---------------|----|--------|----------|--|
|----|---------|---------------|----|--------|----------|--|

| 5. |   | Test du module Profibus             |
|----|---|-------------------------------------|
|    | 0 | Test dévalidé                       |
|    | 1 | Test de la communication validé (*) |

(\*) Après avoir quitté le mode programmation, le message -0- est affiché sur la droite de l'affichage. Le message –1– est ensuite affiché dès que le module Profibus est correctement initialisé ; dans le cas contraire, il y a défaut de communication.

### 6. Quitter le mode programmation

### 6. Fin de programmation

Permet de guitter le mode programmation et de mémoriser les paramètres programmés.

### 2. Structure des données Profibus

4 doubles mots (DW) sont envoyés par l'automate à l'afficheur. Les informations contenues dans ces doubles mots diffèrent en fonction du format des données programmé dans le menu de paramétrage n°2.

| DW1 |   |   | DW2 |   |   | DW3 |   |  |   | DW4 |   |   |   |   |   |
|-----|---|---|-----|---|---|-----|---|--|---|-----|---|---|---|---|---|
| А   | В | С | D   | E | F | G   | Н |  | J | Κ   | L | Μ | Ν | 0 | Ρ |

### 1. Format ENTIER

La valeur à afficher est transmise en binaire dans les doubles mots DW1 à DW3, le double mot DW4 n'est pas utilisé ; l'octet A du double mot DW1 est l'octet de poids fort. Le nombre de double mot utilisé dépend du nombre de digits de l'afficheur.

### Exemple : pour un afficheur 4 digits

|    | D\ | N1 | DW2 |   |   | DW3 |   |   |   | DW4 |   |   |   |   |   |
|----|----|----|-----|---|---|-----|---|---|---|-----|---|---|---|---|---|
| 00 | 00 | 06 | D8  | Х | Х | Х   | Х | Х | Х | Х   | Х | Х | Х | Х | Х |

La valeur affichée est égale à « 1752 ».

### Exemple : pour un afficheur 6 digits

| DW1 DW2 |    |    |    |    | DW3 |   |   |   | DW4 |   |   |   |   |   |   |
|---------|----|----|----|----|-----|---|---|---|-----|---|---|---|---|---|---|
| FF      | FF | FF | FF | FE | 38  | Х | Х | Х | Х   | Х | Х | Х | Х | Х | Х |

La valeur affichée est égale à « -456 ».

### **GUIDE DE PROGRAMMATION** E01/08 Code Temps

26 s

30 s

40 s

1 mn

2 mn

5 mn

10 mn

20 mn

08

09

10

11

12

13

14

15

D060D / D100D / D250D

AUDIN - 8, avenue de la malle - 51370 Saint Brice Courcelles - Tel : 03.26.04.20.21 - Fax : 03.26.04.28.20 - Web : http://www.audin.fr - Email : info@audin.fr

### 2. Format ASCII

La valeur à afficher est transmise en ASCII dans les doubles mots DW1 à DW3, le double mot DW4 n'est pas utilisé, chaque octet contient le code ASCII du caractère à afficher. Le nombre de double mot utilisé dépend du nombre de digits de l'afficheur. Le dernier octet transmis sera affiché sur le digit le plus à droite, les autres octets seront ensuite placés à sa gauche.

Exemple : pour un afficheur 6 digits

|    | D٧ | V1 |    | DW2 |    |    | DW3 |    |    |    | DW4 |    |    |    |    |
|----|----|----|----|-----|----|----|-----|----|----|----|-----|----|----|----|----|
| 35 | 36 | 37 | 38 | 39  | 32 | 00 | 00  | 00 | 00 | 00 | 00  | 00 | 00 | 00 | 00 |

La valeur affichée est égale à « 567892 ».

### Affichage clignotant :

Il est également possible de faire clignoter un ou plusieurs digits à l'aide du code ASCII 08 – début de clignotement et du code ASCII 09 – fin de clignotement

### Exemple :

|    | D١                                    | V1 |    |    | D٧ | V2 |    |    | D٧   | V3    |       | DW4  |    |    |    |
|----|---------------------------------------|----|----|----|----|----|----|----|------|-------|-------|------|----|----|----|
| 31 | 32                                    | 09 | 33 | 34 | 08 | 35 | 36 | 00 | 00   | 00    | 00    | 00   | 00 | 00 | 00 |
|    | → → → → → → → → → → → → → → → → → → → |    |    |    |    |    |    |    | Sens | s d'a | ffich | nage | •  |    |    |

La valeur affichée est égale à « 123456 » avec les chiffres 3 et 4 clignotants.

### Liste des caractères ASCII affichables

| CARACTÈRE   | 0  | 1  | 2  | 3  | 4  | 5  | 6  | 7  | 8  | 9  | Α  | b  |
|-------------|----|----|----|----|----|----|----|----|----|----|----|----|
| Hexadécimal | 30 | 31 | 32 | 33 | 34 | 35 | 36 | 37 | 38 | 39 | 41 | 62 |
| ASCII       | 48 | 49 | 50 | 51 | 52 | 53 | 54 | 55 | 56 | 57 | 65 | 98 |

| CARACTÈRE   | с  | с  | d   | Ε  | F  | Н  | h   | i   | J  | L  | n   | о   |
|-------------|----|----|-----|----|----|----|-----|-----|----|----|-----|-----|
| Hexadécimal | 43 | 63 | 64  | 45 | 46 | 48 | 68  | 69  | 4A | 4C | 6E  | 6F  |
| ASCII       | 67 | 99 | 100 | 69 | 70 | 72 | 104 | 105 | 74 | 76 | 110 | 111 |

| CARACTÈRE   | Р  | r   | U  | u   |    | ,  |    | -  |    | ,  | -  | =  |
|-------------|----|-----|----|-----|----|----|----|----|----|----|----|----|
| Hexadécimal | 50 | 72  | 55 | 75  | 20 | 2C | 2E | 2D | 16 | 27 | 28 | 3D |
| ASCII       | 80 | 114 | 85 | 117 | 32 | 44 | 46 | 45 | 22 | 39 | 40 | 61 |

### 3. Format REEL

La valeur à afficher est transmise en REEL au standard IEEE dans le double mot DW1, les doubles mots DW2 à DW4 ne sont pas utilisés. L'octet A du double mot DW1 est l'octet de poids fort, l'octet D est l'octet de poids faible.

Affectation des bits 0 à 31 du double mot DW1

| 31  | 30   | 23           | 22           | 0 |
|-----|------|--------------|--------------|---|
| S   |      | e = exposant | m = mantisse |   |
| S = | Sign | е            | -            |   |

La valeur N = (-1)S (1+m/ $2^{23}$ )  $2^{e-127}$ 

### Exemple :

| DW1 |    |    |    |    | DW2 |    |    | DW3 |    |    |    | DW4 |    |    |    |
|-----|----|----|----|----|-----|----|----|-----|----|----|----|-----|----|----|----|
| 43  | 9A | C1 | 3D | 00 | 00  | 00 | 00 | 00  | 00 | 00 | 00 | 00  | 00 | 00 | 00 |

S = 0, e =135, m = 1753405

La valeur affichée est égale à « 309.50 » avec 2 chiffres après la virgule, position programmée dans le menu de paramétrage n°4.

### 3. Raccordement

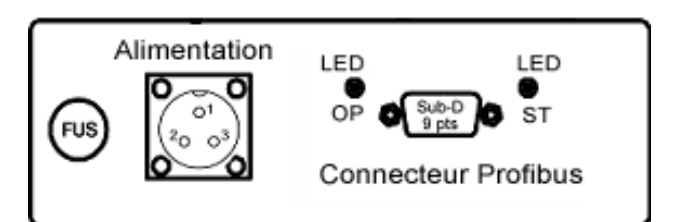

### <u>Alimentation</u>

| Tension   | VAC    |
|-----------|--------|
| Borne 1 : | Phase  |
| Borne 2 : | Neutre |
| Borne 3 : | Terre  |
|           |        |

### <u>Connecteur Profibus – Sub-D 9 points mâle</u>

| Borne 1 : | Non utilisé |
|-----------|-------------|
| Borne 2 : | Non utilisé |
| Borne 3 : | RS485 – B   |
| Borne 4 : | RTS         |
| Borne 5 : | 0V          |
| Borne 6 : | +5V         |
| Borne 7 : | Non utilisé |
| Borne 8 : | RS485 – A   |
| Borne 9 : | Masse       |

Les résistances de fin de ligne intégrées au connecteur du câble Profibus sont à activer si l'afficheur est le dernier élément sur le réseau.

### • Leds de signalisation

| Led « OP »       | Désignation                      |
|------------------|----------------------------------|
| Eteint           | Pas de connexion réseau          |
| Vert fixe        | Connexion réseau opérationnelle  |
| Vert clignotant  | Connexion réseau non             |
| -                | opérationnelle, automate en STOP |
| Rouge clignotant | Erreur de connexion réseau       |

| Led « ST »       | Désignation             |
|------------------|-------------------------|
| Eteint           | Afficheur hors tension  |
| Vert fixe        | Afficheur sous tension  |
| Vert clignotant  | Initialisation en cours |
| Rouge clignotant | Erreur afficheur        |

### 4. Installation du fichier GSD

L'installation d'un fichier GSD dans l'automate est obligatoire pour pouvoir communiquer avec l'afficheur au travers du réseau Profibus. Le fichier GSD approprié est fourni avec l'afficheur.

Pour installer le fichier GSD, depuis le logiciel de programmation automate :

- sélectionner l'utilitaire de **Configuration de matériel** 

- aller dans le menu "Outils" puis sur "Installer un nouveau fichier GSD" et suivre les instructions.
- pour installer un nouvel équipement :
   1° Faire glisser le module Aff\_IVO dans la barre Profibus,
  - 2° Affecter le numéro d'esclave réseau (adresse de l'afficheur),
  - 3° Ajouter "Output 2 Words" au nouvel équipement et affecter les adresses de sorties automates pour le transfert des valeurs à afficher.

|             | 0 Station                      | Edition Insertion S      | iystème cible Affichage Outils Fené | être ?          |                 |             |          |                  |                                                    | _ 8 ×   |
|-------------|--------------------------------|--------------------------|-------------------------------------|-----------------|-----------------|-------------|----------|------------------|----------------------------------------------------|---------|
|             | □ ≥ ₽                          |                          | 16 🛍 🛍 🖪 🖽                          | <u></u>         |                 |             |          |                  |                                                    |         |
| Γ           | <b>⊳</b> ∭UB                   |                          |                                     |                 |                 |             | <u> </u> | <u>C</u> hercher | :                                                  | mt mi   |
|             | 1                              |                          |                                     |                 |                 |             |          | Profil ·         | Standard                                           |         |
|             | 2                              | CPU:                     |                                     |                 |                 |             |          |                  |                                                    |         |
|             | PROFIBUS: Réseau maître DP (1) |                          |                                     |                 |                 |             |          | [ - <b>짦</b> -   | ROFIBUS-DP                                         | -       |
|             | 4                              |                          |                                     |                 |                 | -           |          |                  | Autres appareils de terrain                        |         |
|             | 5                              | D016                     |                                     | (4) A           | Aff_IVO         |             |          |                  | 🖂 🧰 Général                                        |         |
|             | 6                              |                          |                                     |                 | 1234/EFGH       |             |          | 9                | E Entraînements                                    |         |
|             | 17 1                           |                          |                                     |                 | 345678          |             |          |                  | E-1/0                                              |         |
|             |                                |                          |                                     |                 |                 |             |          |                  | Displaus                                           |         |
|             |                                |                          |                                     |                 |                 |             | -        |                  | ⊡ 🛄 Biopidys                                       |         |
| Ŀ           | ·                              |                          |                                     |                 |                 |             | •        |                  | 📕 🚺 Module univ                                    | ersel   |
| Γ           |                                |                          |                                     |                 |                 |             |          | 1                | 🔤 🚺 Output 2 wor                                   | ds      |
| (4) Aff_IVO |                                |                          |                                     |                 |                 |             |          |                  |                                                    | ר       |
| L           | Emplac.                        |                          | N° de référence / Description       | Longueur entrée | Longueur sortie | Commentaire | 1        |                  |                                                    |         |
| L           | 1                              | 225                      | Output 2 words                      |                 | 1013            |             | <b>_</b> |                  | ⊡ Routeur                                          |         |
| L           | 2                              | 225                      | Output 2 words                      |                 | 1417            |             |          |                  | 🖂 🧰 Automate programmable                          |         |
| L           | 3                              | 225                      | Output 2 words                      |                 | 1821            |             |          | E                | Profibus-DP Slaves comp<br>Profibus-DP Slaves comp | oatible |
| L           | 4                              | 225                      | Output 2 words                      |                 | 2225            |             |          | E .              | Capteurs                                           |         |
| L           | 5                              |                          |                                     |                 |                 |             |          |                  | Lomposants reseaux                                 |         |
| L           | 7                              |                          |                                     |                 |                 |             | _        |                  | DP/R04                                             |         |
| L           | 8                              |                          |                                     |                 |                 |             |          | i i i            | ENCODER                                            |         |
| L           | 9                              |                          |                                     |                 |                 |             |          | . ÷              | Esclaves DP V0                                     |         |
| L           | 10                             |                          |                                     |                 |                 |             |          | . ÷••            | ET 2008                                            |         |
| L           | 11                             |                          |                                     |                 |                 |             |          | • • •            | ET 200C                                            |         |
| L           | 12                             |                          |                                     |                 |                 |             |          |                  | El 200eco                                          |         |
| L           | $\frac{13}{14}$                |                          |                                     |                 |                 |             |          |                  | ET 20015                                           |         |
| L           | 15                             |                          |                                     |                 |                 |             |          |                  | ET 200M                                            |         |
| L           | 16                             |                          |                                     |                 |                 |             |          |                  | ET 200R                                            |         |
| L           | 17                             |                          |                                     |                 |                 |             |          | . ÷.             | ET 200S                                            |         |
| L           | 18                             |                          |                                     |                 |                 |             |          | <b>⊡</b> •       | ET 200U                                            | -       |
| L           | 19                             |                          |                                     |                 |                 |             |          |                  | D ET 2000/                                         | Ť.      |
|             | 20                             |                          |                                     |                 |                 |             |          |                  |                                                    | -7      |
|             | 22                             |                          |                                     |                 |                 |             | -        |                  |                                                    |         |
|             | ,                              | •                        | •                                   |                 | •               |             | _        | J                |                                                    |         |
| P           | our obtenir d                  | de l'aide, appuvez sur F | =1.                                 |                 |                 |             |          |                  |                                                    | MOD     |